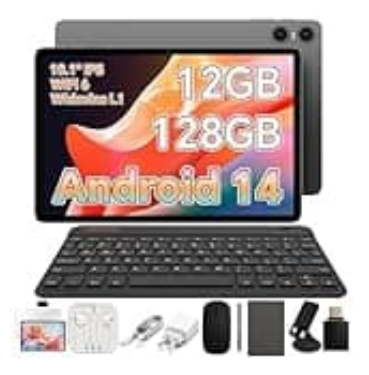

## **TECLAST P30T**

## Go to setting to empower permissions-Kamera einstellen

Die Meldung "Go to setting to empower permissions" bedeutet, dass die Kamera-App nicht die nötigen Berechtigungen hat, um auf die Kamera und eventuell andere Funktionen wie den Speicher zuzugreifen.

Android fordert dich daher auf, in den Einstellungen die Berechtigungen für die App zu aktivieren. Ohne diese Erlaubnisse kann die App nicht richtig arbeiten, da sie beispielsweise keinen Zugriff auf die Kamera selbst hat.

- 1. Öffne die Einstellungen auf dem Tablet.
- 2. Gehe zu Apps.
- 3. Suche dort die Kamera-App in der Liste und wähle sie aus.
- 4. Unter Berechtigungen aktiviere die Optionen für Kamera und Speicher.